## How to Add, Edit, or Remove User Roles

**Note** To perform these steps, your Windows user name must be assigned to the Administrator role or to a custom role with User Management privileges assigned.

The application provides several default (predefined) roles. You cannot edit or delete default roles. You can, however, add, edit, or delete custom roles.

- 1. Click **Preferences > User** Accounts to open the Manage User Accounts window.
- 2. Click Manage Roles to open the Manage Roles window.
- 3. To create a new role, click Create Role. In the Add Role window:
  - A. Enter a **Name** and **Description** for the new role.
  - B. Select the privileges to be assigned to the role.
  - C. Click **OK** to apply the user role settings.
- 4. To edit a user-defined role, select the role and click **Edit Role**. In the Edit Role window:
  - A. If necessary, change the Name or Description for the role.
  - B. Select the privileges to be assigned to the role.
  - C. Click **OK** to apply the user role settings.
- 5. To remove a user-defined role, select the role and click **Remove Role**.

You cannot remove a role if a user is assigned to the role.

- 6. To view a list of users assigned to a role, click Users in Role.
- 7. When you finish, click **Close**.